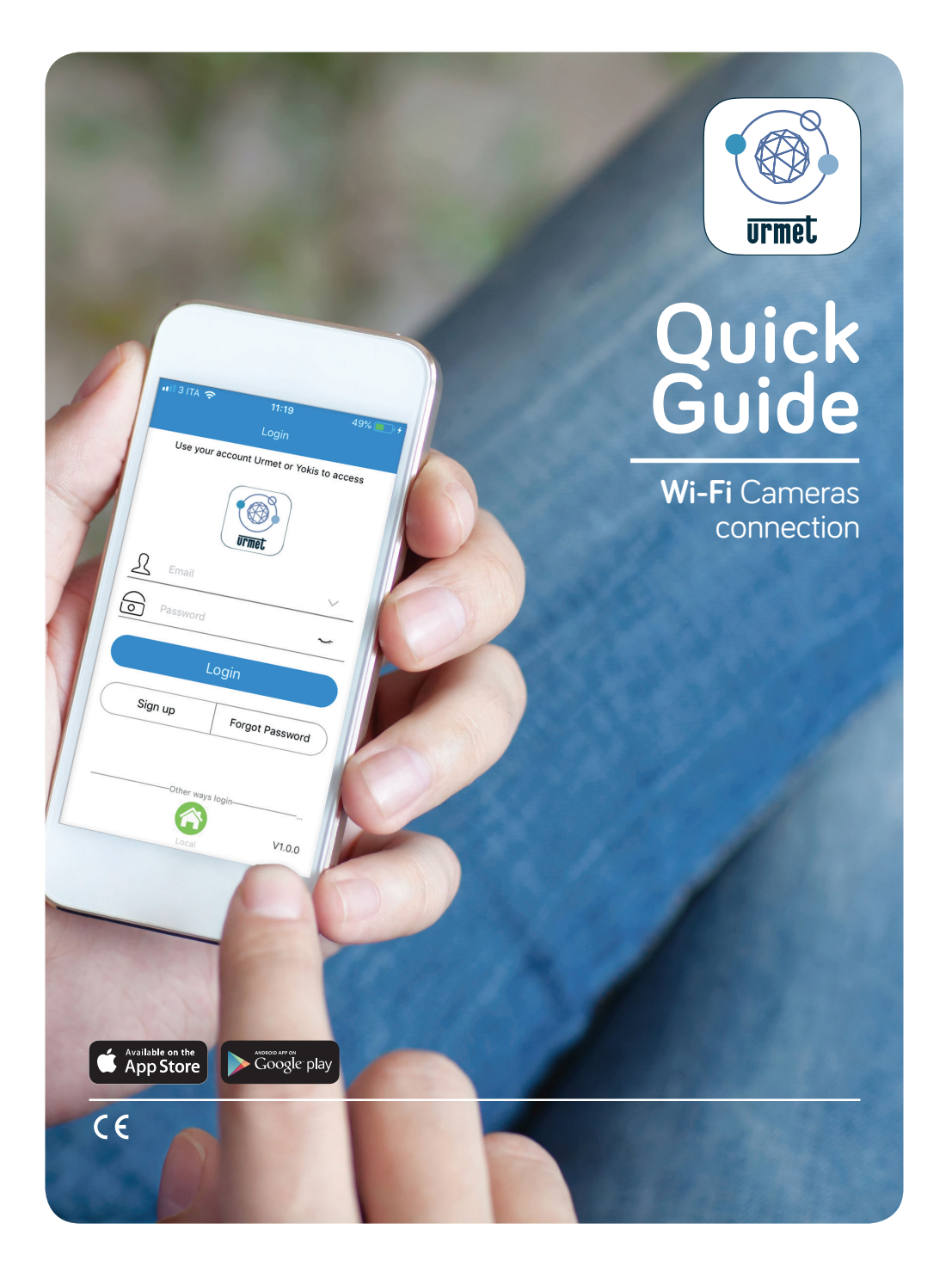

IF YOU LOVE YOUR BUILDING

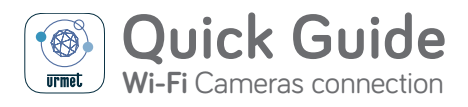

## Indice/Index

| IT | 03 |
|----|----|
| DE | 06 |
| FR | 09 |
| EN | 12 |

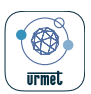

## Quick Guide

Association caméras Wi-Fi

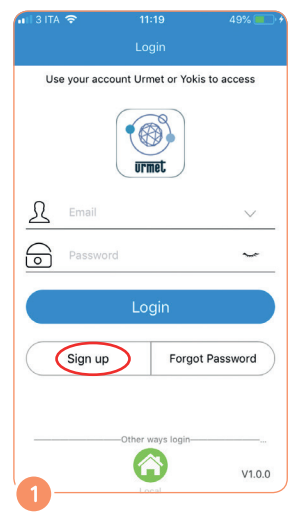

Téléchargez **V-Stream** du store et cliquez sur **S'enregistrer** pour créer votre compte Urmet Cloud.

| From: Urmet Cloud >                                | Hide                 |
|----------------------------------------------------|----------------------|
| To: nome.cognome@mail.com >                        |                      |
| Urmet Cloud - Account activation<br>Today at 18:34 |                      |
| urmet                                              |                      |
| Dear URMET                                         |                      |
| thank you for signing up on the Un                 | met Cloud portal.    |
| To activate your account, click her                | 2                    |
| You may then access the portal us                  | ing your credentials |
| Thank you                                          |                      |
|                                                    |                      |
|                                                    |                      |
|                                                    |                      |

Dans votre boîte mail vous allez trouver un courriel qui vous permettra de confirmer l'enregistrement et activer votre compte.

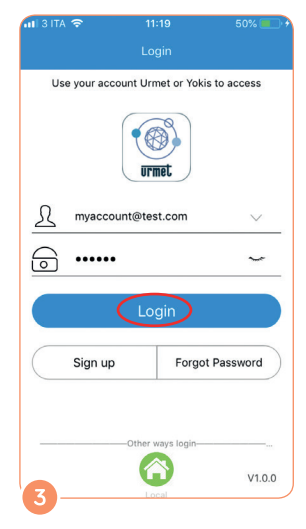

Saisissez vos informations d'identification et cliquez sur **Connexion.** 

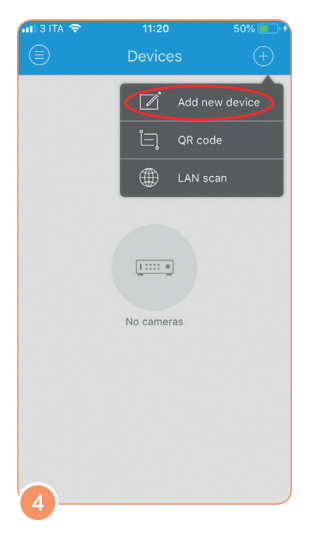

Cliquez sur le bouton + pour configurer la caméra et sélectionnez **Ajouter un nouveau dispositif**.

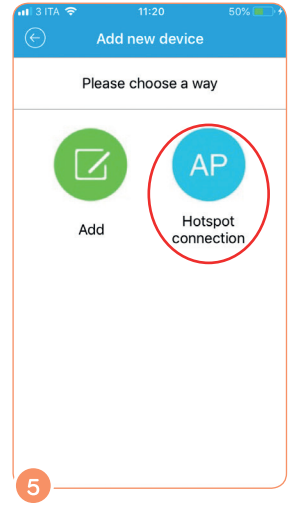

Cliquez sur **AP** (Access Point).

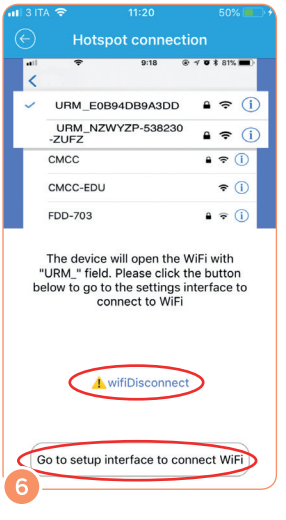

Si votre smartphone n'est pas connecté au réseau Wifi de la caméra, cliquez sur le bouton au bas de la page pour aller sur les paramètres Wi-Fi de votre smartphone.

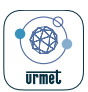

## Quick Guide

Association caméras Wi-Fi

| V-Stream all LIE 11:21                        | 51% 💻 🕬          |
|-----------------------------------------------|------------------|
| Settings Wi-Fi                                |                  |
|                                               |                  |
| Wi-Fi                                         |                  |
| URM_NGLSPP-072003-CXEAN                       | /F 🗢 (i)         |
| PERSONAL HOTSPOTS                             |                  |
| iPhone                                        | ail lte 💼)       |
| CHOOSE A NETWORK $\xi^{\rm Max}_{\rm System}$ |                  |
| PLEXA INTERNI                                 | l 🗢 🚺            |
| TP-LINK_A1E30E                                | <b>a</b> ≈ (j)   |
| URMET_ufficio                                 | <b>≜ ≑ (j</b>    |
| URMET_ufficio_EXT                             | ê ≑ (Ì)          |
| Other                                         |                  |
|                                               |                  |
| Ask to Join Networks                          | $\bigcirc$       |
| 7 networks will be joined automatical         | lly. If no known |

Sélectionnez le réseau de la caméra de surveillance (URM\_XXXXXX).

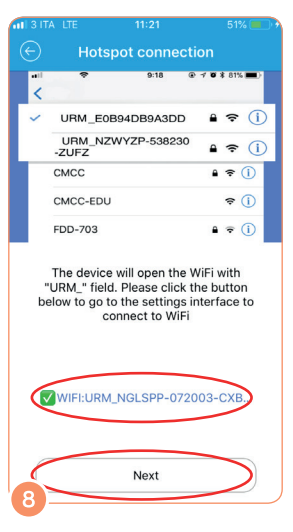

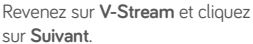

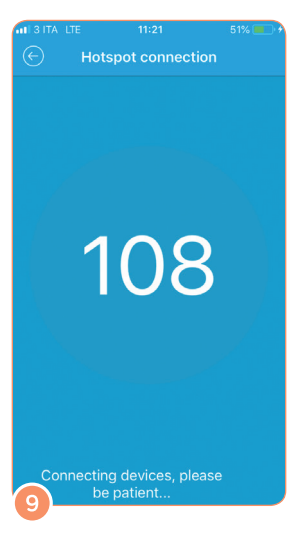

Attendez l'étape suivante.

| uli 3 ita 🗢 | 11:22             | 51% 🔲 1 |
|-------------|-------------------|---------|
| $\odot$     | Wi-Fi setting     |         |
| Wifi netwo  | rks               | 0       |
| URMET_u     | ıfficio           | ():-    |
| PLEXA IN    | ITERNI            | Ŧ       |
| TP-LINK     | _A1E30E           | (i)-    |
| URMET_u     | ufficio_EXT       | <b></b> |
| URMET_u     | ufficio_EXT_2GEXT | ()      |
| TIM-E5-e    | ee55              | ()]-    |
|             |                   |         |
|             |                   |         |
|             |                   |         |
| 10—         |                   |         |

Dans la liste des connexions Wi-Fi détectées par la caméra, sélectionnez la connexion à laquelle vous souhaitez associer votre caméra et saisissez le mot de passe Wi-Fi.

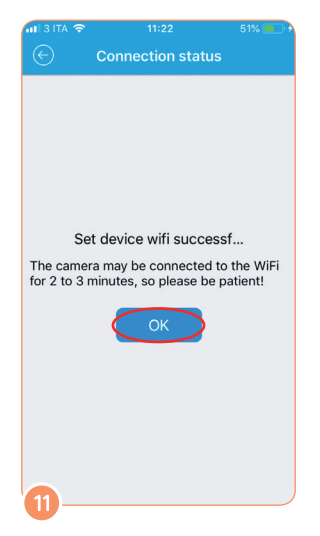

Cliquez sur **OK** pour continuer.

11/2 52% 
Devices
Devices
Channel1

Si l'état de la caméra dans la liste n'est pas **En ligne**, tirez la liste vers le bas pour l'actualiser.

DS1099-019

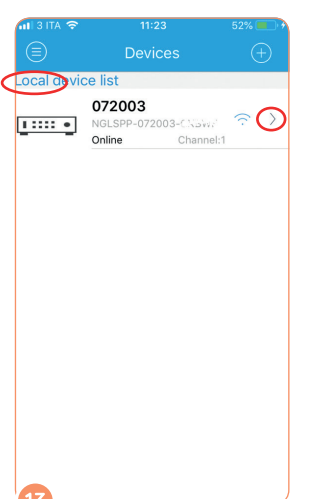

| uti 3 ita 🗢    | 11:23        | 52% 💷 🔿     |
|----------------|--------------|-------------|
|                | Edit device  |             |
| FTP setting    |              | OFF >       |
| Email setting  |              | OFF >       |
| Alarm setting  |              | OFF >       |
| Wired setting  |              | >           |
| Image configu  | ration       | >           |
| Audio setup    |              | >           |
| Wi-Fi setting  |              | STA >       |
| Recording set  | ting         | >           |
| SD card settir | ng           | 7.2G/7.4G > |
| Privacy Zone   |              | >           |
|                |              |             |
|                | Add to cloud |             |

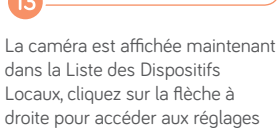

de la caméra.

Cliquez sur **Ajouter au cloud** au bas de la page.

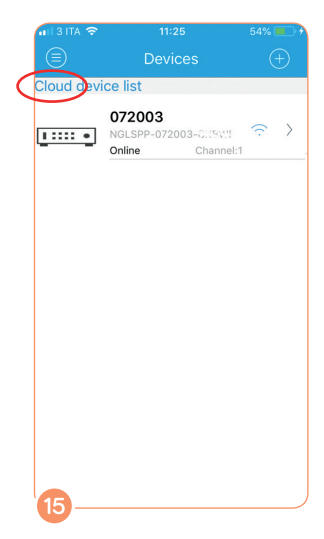

La caméra est maintenant affichée dans la Liste des Dispositifs Cloud. Cliquez sur le dispositif pour démarrer la vidéo en direct.

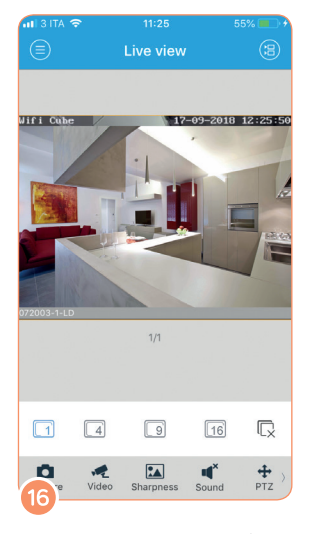

Vous pouvez maintenant voir les images directement sur votre smartphone.

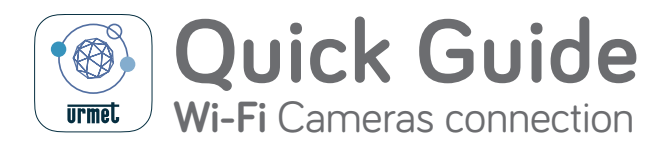

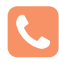

Customer Care

Italia: Customer Care Installatori 011 23 39 810 Customer Care Clienti finali 199 110 120 Export Dept.: +39 011 24 00 250/256

## Do you want to use the network cable? Follow the instructions contained in the camera user's manual.

\* Such instructions are valid for networks characterised by dynamic IP address allocation (DHCP). In case of networks characterised by static addresses, refer to the instructions on the back or to the camera user's manual.

\*\* If the camera is new or it has been reset, the default password is "admin". You may change the password later.

URMET S.p.A. Via Bologna, 188/C | 10154 Torino (ITALY) www.urmet.com | info@urmet.com

IF YOU LOVE YOUR BUILDING